## **UVAFinance**

## **Close or Submit**

When you are done adding expenses to a draft report, you may tap the **BACK ARROW** in the upper left-hand corner to close the report and save it in Draft Expense Reports for later. If the report is ready to be submitted for approval, tap the green **SUBMIT** button.

| E CHROMERIVER                                     |                  |              |                  | + New                               | 💄 Jack Jensen |
|---------------------------------------------------|------------------|--------------|------------------|-------------------------------------|---------------|
| Expenses For<br>Jack Jensen                       |                  | ₹ 🕀          | PDF - Images     |                                     | Delete Edit   |
| Training Conference - January, 2                  | 017              | (i)          | Expenses F       | For Jack Jensen                     | ^             |
| DATE EXPENSE                                      | SPENT            | PAY ME 🧷 🛱 🛦 | Report Name      | Training Conference - January, 2017 |               |
| Thu 🛪 Airfare                                     | 300.00<br>USD    | 300.00 Ø 🗸 ^ | Pay Me In        | USD - US Doll                       |               |
| Thu 🚑 Car Rental                                  | 150.00<br>USD    | 150.00 @ 🗸   | Report Type      | Domestic                            |               |
|                                                   |                  |              | Business Purpose | Conference/Training                 |               |
|                                                   |                  |              | Travel Start     | 01/02/2017                          |               |
|                                                   |                  |              | Travel End       | 01/06/2017                          |               |
|                                                   |                  |              | Primary Dest.    | Chicago                             |               |
|                                                   |                  |              | Comments (0)     |                                     |               |
|                                                   |                  |              | Add Comment      |                                     | Post          |
|                                                   |                  | v            | Attachments (2)  |                                     |               |
| Expense Report Total Pay M<br>010016060475 450.00 | le Amount<br>USD | Submit       |                  | Browse File to Attach               | ~             |

To submit the expense report from Draft Expense Reports, tap to highlight it in the list, then tap the green **SUBMIT** button above the preview.

|                                       |            |                 |          |                                    | + New        | L Joele  |
|---------------------------------------|------------|-----------------|----------|------------------------------------|--------------|----------|
| C Draft Expense Reports               |            |                 | F        | Open Delete PDF -                  |              | Sut      |
| Test - Flight to Orlando - Sep., 2016 | 09/15/2016 | 450.00<br>USD   | ~ ^      | Training Conference - Janu         | ary, 2017    |          |
| New York Trip                         | 10/27/2016 | 693.50<br>USD   | <b>A</b> | Report Owner                       | Jack Jensen  |          |
| Test - Compliance Conference - Nov, 2 | 11/18/2016 | 1,349.59<br>USD | <b>A</b> | Expense Report ID                  | 010016060475 |          |
| Training Conference - December, 2016  | 12/29/2016 | 0.00            | ~        | Financial Summary                  |              |          |
| Training Conference - January 2017    | 01/04/2017 | 0.00<br>USD     | <b>A</b> | Total Expense Reported             | 450.00       | AFROVED  |
| Expenses on 01/10/2017 01:54 PM       | 01/10/2017 | 0.00            | ~        | Less Cardholder Responsibility     | 0.00         |          |
| Test                                  | 01/18/2017 | 500.00<br>USD   | <b>A</b> | Less Company Paid Expenses         | 0.00         |          |
| test                                  | 01/20/2017 | 200.00          | ~        | Less Company Paid Personal Expense | s 0.00       |          |
| Training Conference - January, 2017   | 01/26/2017 | 450.00          | ~        | Amount Due Employee                | 450.00       |          |
|                                       |            |                 |          | Expense Summary                    |              |          |
|                                       |            |                 |          |                                    | AMOUNT (USD) | APPROVED |
|                                       |            |                 |          | Car Rental                         | 150.00       |          |
|                                       |            |                 |          | Airfare                            | 300.00       |          |
|                                       |            |                 |          | Totals                             | 450.00       |          |

You will be asked to confirm that your expenses are correct and for legitimate business purposes. When you tap **SUBMIT**, the expense report will be routed for approval based on the established routing rules.

|                                                                                       | + Ne                             | w L Jack Jensen               |  |  |  |  |
|---------------------------------------------------------------------------------------|----------------------------------|-------------------------------|--|--|--|--|
| Submit Confirmation                                                                   |                                  |                               |  |  |  |  |
| I hereby certify that all expenses listed here are true legitimate business purposes. | and correct to the best of my kn | owledge and are for<br>Cancel |  |  |  |  |
| Training Conference - January, 2017                                                   |                                  |                               |  |  |  |  |
| Report Owner                                                                          | Jack Jensen                      |                               |  |  |  |  |
| Expense Report ID                                                                     | 010016060475                     |                               |  |  |  |  |
| Financial Summary                                                                     |                                  |                               |  |  |  |  |
|                                                                                       | AMOUNT (USD)                     | APPROVED (USD)                |  |  |  |  |